## Instruktion för navigering med Google Maps och QR koder.

Den här instruktionen beskriver hur man navigerar med Google Maps och en iPhone, med eller utan QR koder. Motsvarande bör finnas även på en Androidtelefon. Kontrollera gärna hur din telefon fungerar före rallyt. Vi rekommenderar att välja bort motorvägar på Google Maps inställningar i telefonen.

## Navigera med QR koder

- Starta telefonens kamera och "sikta" på kontrollens QR ruta på det utskrivna pappret. Det ska komma fram gula hörn runt QR rutan och ett fält längst upp som frågar om du vill ha positionen i Google Maps. Tryck på fältet. (Bild 1)
- 2) Kontrollens position visas på kartan. (Bild 2). Tryck på blå knapp för vägbeskrivning.
- 3) Nu visas vägbeskrivning, vill man välja någon av alternativ vägarna trycker man en av de grå linjerna. Tryck sen på "Start"
- 4) Kör enligt instruktionerna till kontrollen.

När frågorna är besvarade och man fortfarande befinner sig vid kontrollen upprepas steg 1-4.

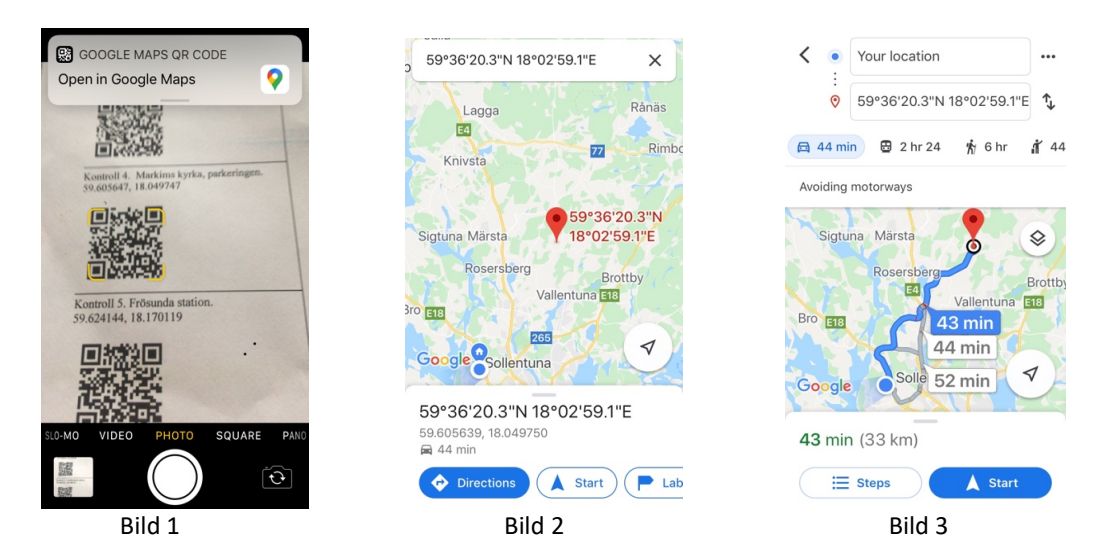

## Navigera utan QR koder

- 1) Starta "Google Maps" och tryck blå knapp med vinklad pil. (Bild 4)
- 2) Skriv in koordinaterna på kontrollen från det utskrivna pappret på fältet "destination". Notera var punkt respektive komma används (Bild 5)
- Välj körsträcka genom att antigen behålla förvald eller trycka på någon av de grå alt. vägarna och tryck på "Start" (Bild 6)
- 4) Kör enligt instruktionerna till kontrollen.

## När frågorna är besvarade och man fortfarande befinner sig vid kontrollen upprepas steg 1-4.

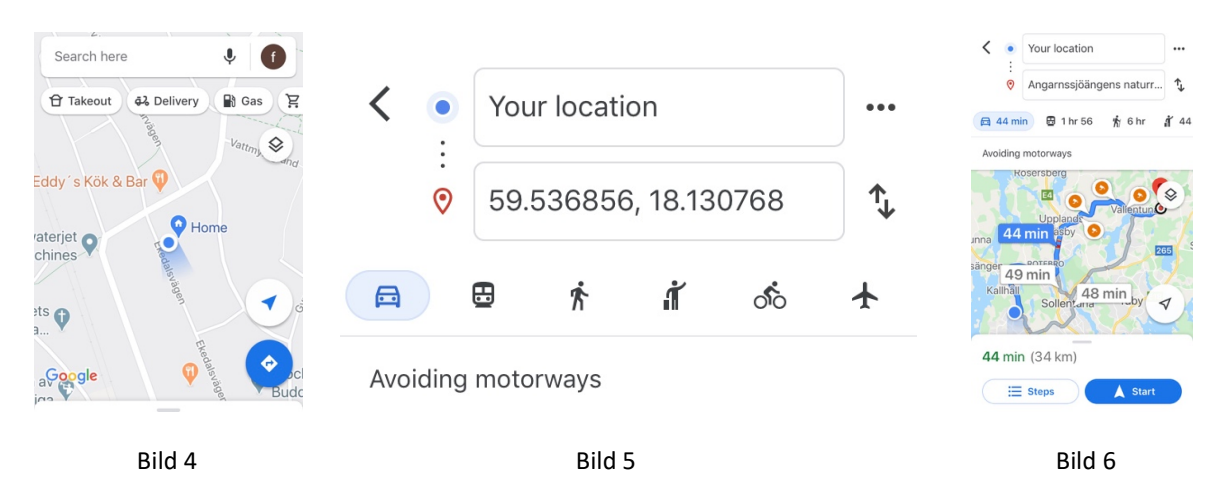